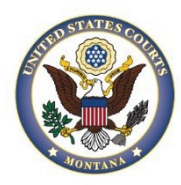

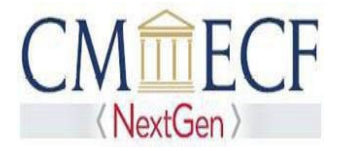

## ATTORNEY ADMISSIONS AND E-FILE

On September 27, 2021, the United States District Court for the District of Montana upgraded to the next generation of CM/ECF (NextGen CM/ECF). This upgrade allows attorneys to request admission to this court's bar and authorization to e-file online using PACER.

To apply for admission to this court's bar, an attorney must be an active member in good standing of the Montana State Bar and not subject to any pending administrative, disciplinary, suspension, or disbarment order in any jurisdiction. Please complete the online application using PACER and follow the instructions below. Before applying, attorneys must have an <u>individual</u>, <u>upgraded PACER account</u> (shared PACER accounts cannot be used for this process). If an individual PACER account was created prior to August 2014, the account must be upgraded (see <u>Upgrading Your PACER Account for instructions</u>).

After the court reviews your application and verifies your membership in the Montana State Bar, an e-mail will be sent to you that will include a link to pay the admission fee. The admission fee must be paid within 7 days from the date of the e-mail. If the fee is not timely paid, the application will be denied and a new application will need to be submitted.

## ATTORNEY ADMISSIONS AND E-FILE INSTRUCTIONS

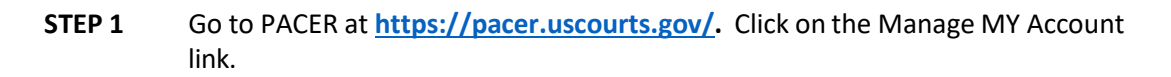

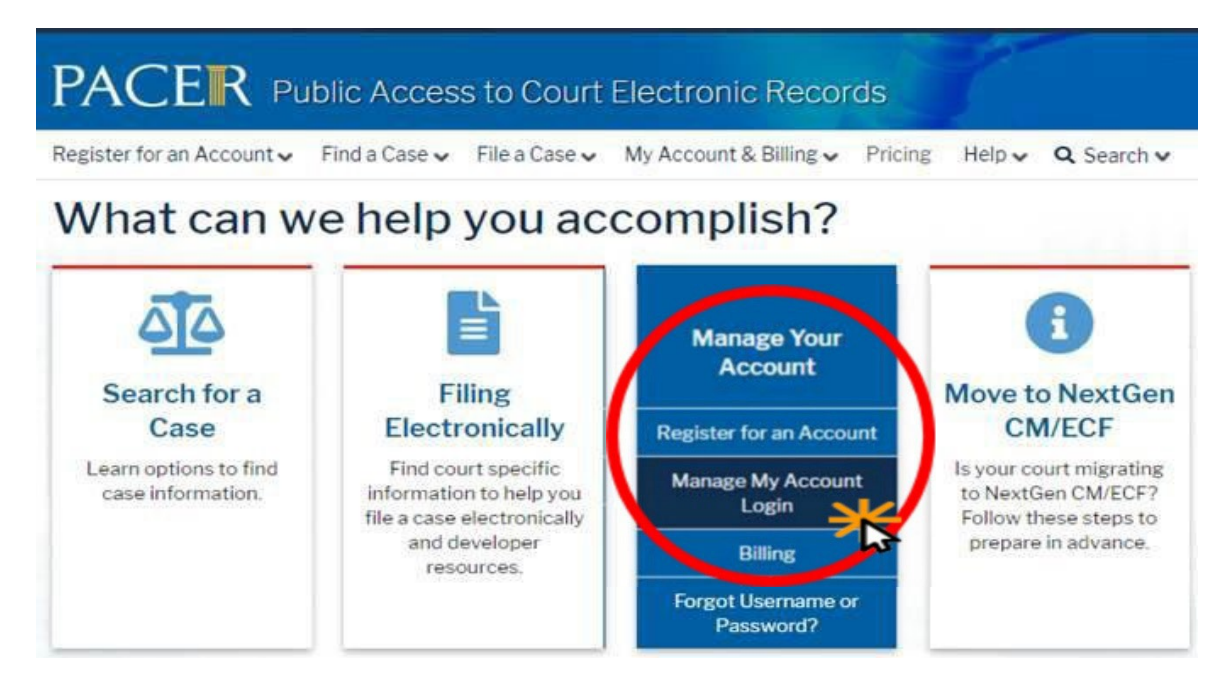

Click "Login to Mange My Account" & enter your PACER Username and Password. Click Login.

Enter your PACER credentials to update personal information, register to e-file, make an online payment, or to perform other account maintenance functions.

| * Require | ed Information                                                      |  |
|-----------|---------------------------------------------------------------------|--|
| Userna    | ne *                                                                |  |
| Passwo    | rd *                                                                |  |
|           | Login Clear Cancel                                                  |  |
| Nee       | ed an Account?   Forgot Your Password?   Forgot Username?           |  |
|           | This is a participated generation where the afficial PACEP use only |  |
| NUTICE:   | Unauthorized entry is prohibited and subject to prosecution under   |  |
|           | Title 18 of the U.S. Code. All activities and access attempts are   |  |

#### STEP 2 Click the Maintenance tab

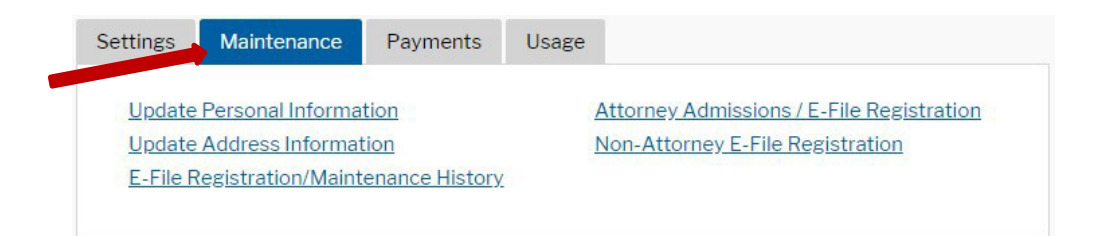

#### Click the Attorney Admissions/E-File Registration link.

| Undate Research Information                                           |  |
|-----------------------------------------------------------------------|--|
| Opuate Fersonal Information Attorney Admissions / E-File Registration |  |
| Update Address Information Non-Attorney E-File Registration           |  |
| E-File Registration/Maintenance History                               |  |

**STEP 3** From the **Court Type** list, select **U.S. District Courts**. From the **Court** list, select **Montana District Court**. Click **Next**.

| Account Number                                             | 7042179                       |
|------------------------------------------------------------|-------------------------------|
| Username                                                   | mtdatty10                     |
| Account Balance                                            | \$0.00                        |
| <b>Case Search Status</b>                                  | Inactive                      |
| Account Type                                               | Upgraded PACER Account        |
| In what court do<br>* Required Information<br>Court Type * | U.S. District Courts          |
| Court *                                                    | Montana District Court (test) |
|                                                            |                               |

STEP 4 On the "WHAT WOULD YOU LIKE TO APPLY/REGISTER FOR" screen, click the Attorney Admissions and E-File link.

#### What would you like to apply/register for?

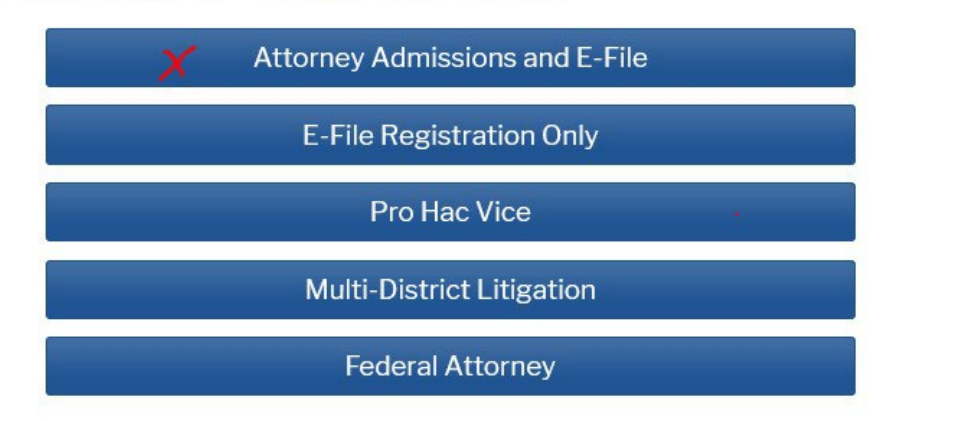

Before continuing, view the local Policies and Procedures on Electronic Filing for the selected <u>court</u>

ELECTRONIC FILING: 1. Attorneys who are members of this court's bar and have active cases, but do not have e-filing privileges, must select the "E-File Registration Only" option above to sign-up to e-file and receive notifications of case activity. 2. Pro hac vice attorneys who have been admitted to practice in this court per court order must select the "Pro Hac Vice" option above to sign-up to e-file and receive electronic notifications of case activity. 3. Attorneys employed by or on special assignment for the United States Government and its agencies or employed by a Federal Public Defender's Office must select the "Federal Attorney" option above to sign-up to e-file and receive to e-file and receive electronic to e-filing all attorneys must be familiar with the District of Montana's Guide to Filing. Please click the above link to access the Guide to E-Filing in District of Montana.

Before continuing, view the local Policies and Procedures for Attorney Admission for the selected court

ADMISSIONS: To apply for admission to this court's bar, an attorney must be an active member of the State Bar of Montana and not subject to any pending administrative or disciplinary suspension or disbarment order in any jurisdiction. Please complete the online application by clicking the "Attorney Admissions and E-File" option above. All attorneys who practice in the District of Montana must read and comply with the District of Montana's Local Rules of Procedure. Please click the above link to access the Local Rules for the District of Montana. For additional information please see our website at www.mtd.uscourts.gov.

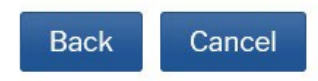

#### **ATTORNEY BAR INFORMATION**

**STEP 5** On the **"Attorney Bar Information"** section: Select the appropriate check boxes to indicate federal bar or state bar admissions, if applicable. To add additional bar memberships, please click **Add.** If you are currently admitted to another NextGen CM/ECF court, it is automatically listed by the system. However, if you are also admitted to any courts that have not upgraded to NextGen CM/ECF, you will need to manually enter this information.

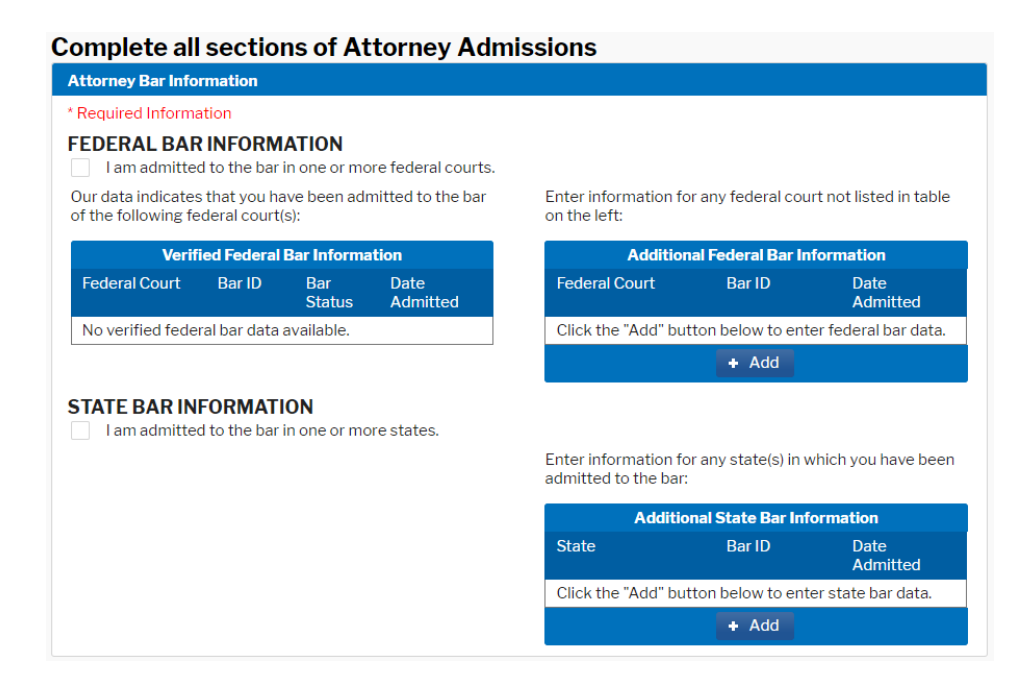

**STEP 6** Enter the name of your sponsoring attorney. The sponsoring attorney is the attorney that signs the required <u>Character Certificate</u> that you will upload at Step 8. The sponsoring attorney must be an active member of this Court's bar and an active member of the State Bar of Montana.

| Sponsoring Attorney |                           |           |
|---------------------|---------------------------|-----------|
| Bar ID              | Jurisdiction Select Court | 1         |
| First Name          | Middle Name               | Last Name |

**STEP 7** Respond to each question and check the box acknowledging that you will be charged an admission fee.

• Exception: Federal Attorneys (attorneys that are currently employed or retained by the United States or the Federal Defenders of Montana) are exempt from paying the admission fee and should check the box requesting that the fee be waived.

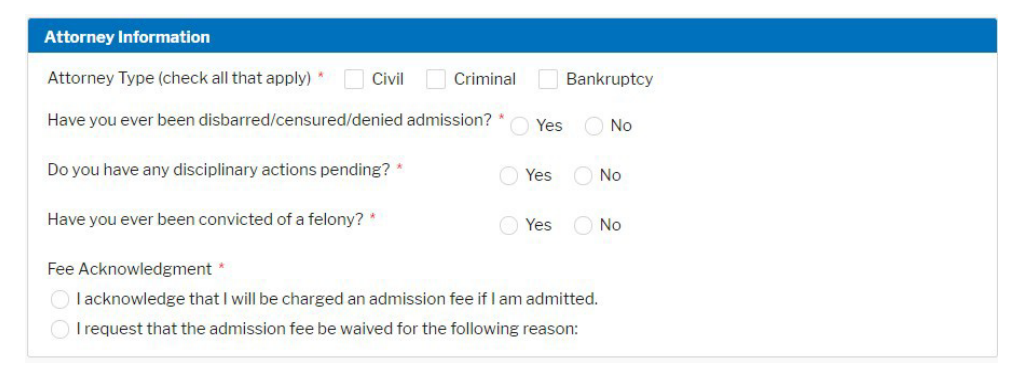

**STEP 8** Upload the required <u>Character Certificate</u>. This certificate must be signed by an attorney that is an active member of this Court's bar and an active member of the State Bar of Montana.

# United States District Court

## District of Montana

**STEP 9** All questions must be answered truthfully to the best of your knowledge. Answers may be Yes or No, or you may provide an explanation when necessary. Click **Next.** 

| duitional Actorney information Required b                                                                                                    | y Court                                                                                                    |
|----------------------------------------------------------------------------------------------------|----------------------------------------------------------------------------------------------------|
| Are you an attorney of good moral characte<br>Bar of Montana? If yes, please enter your ba<br>are a new attorney awaiting admission to th<br>next question.) *                                                                                                    | r who is an active member of the State<br>ar number. If no, please explain. (If you<br>le Montana State Bar, please see the                                                                                          |
|                                                                                                    | 8                                                                                                    |
| Did you pass the Montana Bar Examination<br>plan on getting sworn in to practice before t<br>Montana at our spring or fall attorney swear<br>Montana Supreme Court swearing in cerem<br>your planned swearing in ceremonies. PLEA<br>ceremonies are optional in the District of M | during the current calendar year AND<br>the U.S. District Court for the District of<br>ring in ceremony to be held after the<br>iony? If so, please indicate the date of<br>ASE NOTE: Attorney admission<br>ontana * |
|                                                                                                    | 0                                                                                                    |
| Do you certify that you have read the Local<br>the Guide for Filing in the District of Montan<br>Manual) and that you will comply with these                                                                                                    | Rules for the District of Montana and<br>a (fka Administrative Procedures<br>rules and procedures?*<br>?                                                                                                    |
| Do you certify that you have completed the<br>Montana or that you are a registered user in<br>court's ECF system? *                                                                                                    | training provided by the District of<br>another federal district or bankruptcy                                                                                                    |
|                                                                                                    | 0                                                                                                    |
| Once you are admitted to this court's bar, yo                                                                                                    | ou will receive an e-mail that contains a ase enter your name as you would like it                                                                                                    |
| to appear on your certificate. *                                                                                                    |                                                                                                    |

#### **COMPLETE ALL SECTIONS OF E-FILE REGISTRATION**

**STEP 10** Under the "Filer Information" section, review the information and make changes, if necessary, and check the acknowledgment that you are submitting the e-filing registration for an individual.

# **Complete all sections of E-File Registration**

| Filer Information                                                        |                                                                                                    |
|--------------------------------------------------------------------------|----------------------------------------------------------------------------------------------------|
| * Required Information                                                   |                                                                                                    |
| Role in Court<br>Title                                                   | Attorney<br>Select a title or enter your own 🗸                                                                                                    |
| Name                                                                     | Twentyseven Montana                                                                                                    |
| I acknowledge that<br>above. Note: If me<br>account for the in<br>one. * | at I am submitting the e-file registration for the individual listed<br>ore than one individual uses this account, you must create a new PACER<br>dividual who needs e-filing privileges, if she or he does not already have |
| Please verify your add<br>your CSO account.                              | ress. You may also enter a different address from the one provided for                                                                                                    |
| Use a different ad                                                       | dress. Checking this will clear the address fields below.                                                                                                    |
| Firm/Office                                                              |                                                                                                    |
| Unit/Department                                                          |                                                                                                    |
| Address *                                                                | 123 Test Ave                                                                                                    |
|                                                                          |                                                                                                    |
|                                                                          |                                                                                                    |
| Room/Suite                                                               | 113                                                                                                    |
| City *                                                                   | Missoula                                                                                                    |
| State *                                                                  | Montana 🗸 🕄                                                                                                    |
| County *                                                                 | MISSOULA 🗸                                                                                                    |

Optional: Enter the applicable information under Additional Filer Information. Do not enter any information for the "Most Recent Case."

| Additional Filer Informa                                    | ation        |
|-------------------------------------------------------------|--------------|
| Already Admitted at<br>Court<br>Court Bar ID                | Select Court |
| Other Names Used                                            |              |
| Most Recent Case<br>(in court where you<br>are registering) |              |

**STEP 11** Delivery Method and Formatting refers to your method, frequency, and e-mail format preferences for Notices of Electronic Filings (NEF) received from NextGen CM/ECF. If you want your NextGen CM/ECF e-mails delivered to a different e-mail address other than the one you have registered with PACER, enter that e-mail address here. You may receive your NEFs either "Once per Day (Daily Summary)" or "At The Time of Filing (One E-mail per Filing)." The most requested e-mail format is HTML, but you can select Text, if you prefer. Click Next.

| Delivery Method and Fo                 | rmatting                                  |
|----------------------------------------|-------------------------------------------|
| Use a different em email fields below. | ail. Checking this will clear the primary |
| Primary Email *                        | districtcourtmontana+27@gmail.com ?       |
| Confirm Email *                        | districtcourtmontana+27@gmail.com 😯       |
| Email Frequency *                      | Select Email Frequency                    |
| Email Format *                         | Select Email Format                       |
|                                        | Next Back Reset Cancel                    |

**STEP 12 Payment Information**: This screen is used to set up a payment account for PACER fees that you may incur, it is optional. If you want to set up your PACER payment account at this time, please click Add Credit Card or Add ACH Payment. Please note, this screen is not used to pay any fees owing to the District of Montana.

\*\*Note: if you are interested in central billing for multiple people with PACER accounts, i.e. law firms, please refer to PACER Administrative Account User Manual.

#### Payment Information

**NOTE:** Not all courts accept ACH payments. If the court to which you are making a payment does not accept ACH, then ACH payments will not be available as an option during payment. In addition, the PACER Service Center does not accept ACH payments for PACER (case search) fees.

This section is optional. If you do not enter payment information here, you may do so later by selecting the **Make One-Time PACER Fee Payment** option under the **Payments** tab.

Select your method of payment from the Add Credit Card and Add ACH Payment options below. You may store up to three payment methods.

To designate a card as the default for e-filling or admissions fees, click the **Set default** link in the box(es) below. To remove the card as a default, click the **Turn off** link.

Add Credit Card Add ACH Payment

| * Required Informatio                      |                          |                                               |
|--------------------------------------------|--------------------------|-----------------------------------------------|
| Account Holder<br>Name *                   | [                        | Enter your name as it appears on you account. |
| Card Type                                  | Select Card Type         |                                               |
| Account Number "                           |                          |                                               |
| Card Expiration Date                       | 01 • / 2020 •            |                                               |
| Us e billing addre                         | 55                       |                                               |
| Address *                                  |                          |                                               |
| City *                                     |                          |                                               |
| Charles 1                                  | Select State             |                                               |
| State                                      |                          |                                               |
| Zip/Postal Code *                          |                          |                                               |
| State *<br>Zip/Postal Cod e *<br>Country * | United States of America |                                               |

Note: We protect the security of your information during transmission using Secure Sockets Layer (SSL) software, which encrypts information you submit.

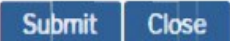

#### Click Submit.

**IMPORTANT:** After you submit your application, you will be required to pay your admission fee online to the District of Montana using the link provided in an e-mail. You will be required to log into PACER. It will ask for a Client Code, that can be left blank. Additional instructions on how to pay the fee after you receive the link can be found <u>here</u>.

#### **ACKNOWLEDGEMENT OF E-FILING TERMS AND CONDITIONS**

**STEP 13** After reading the "Attorney E-Filing Terms and Conditions" and the local court policies and procedures, check the acknowledgment boxes. Click Submit.

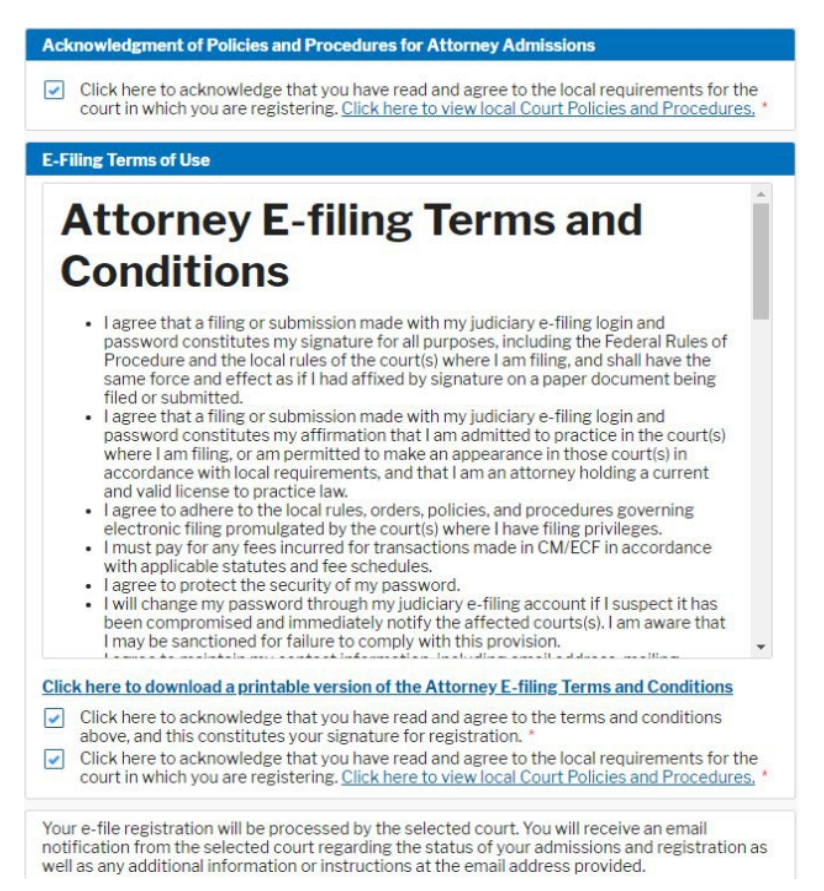

STEP 14 Click Done.